# Simulação virtual para contagem global de Leucócitos

# 1. Baixe no seu celular o aplicativo Hemocytomer Sidekick e entenda seu funcionamento.

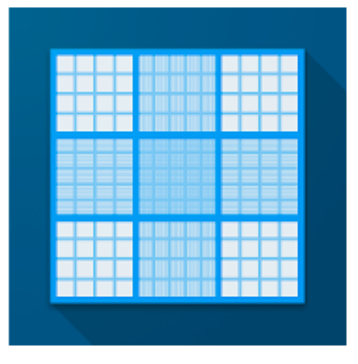

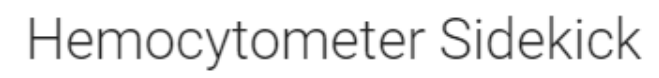

Nicholas C. Bauer PhD Cuidados médicos

L.

Oferece compras na aplicação A Não tem dispositivos.

Pode partilhar este item com a família.Saiba mais

Acesso ao menu do aplicativo com todas as opções disponíveis

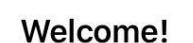

14:03

川 Claro BR 奈

I wrote this app so that counting cells with a hemocytometer is quick and painless. I hope you find it useful!

Use the menu  $\equiv$  to get started!

What's New

Option to sort Blood Differential by frequency. Added generic 3-counter hemocytometer mode. Dark theme support. Option to use English (US) instead of device language. Option to turn off sounds. Added Malassez grid layout. Corrected a calculation for BurkerTurk/Thoma inner squares.

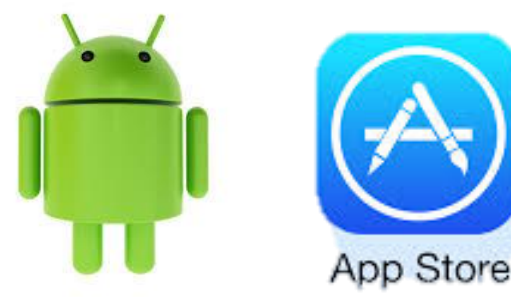

#### Purchase

#### 2. Entenda o funcionamento do aplicativo.

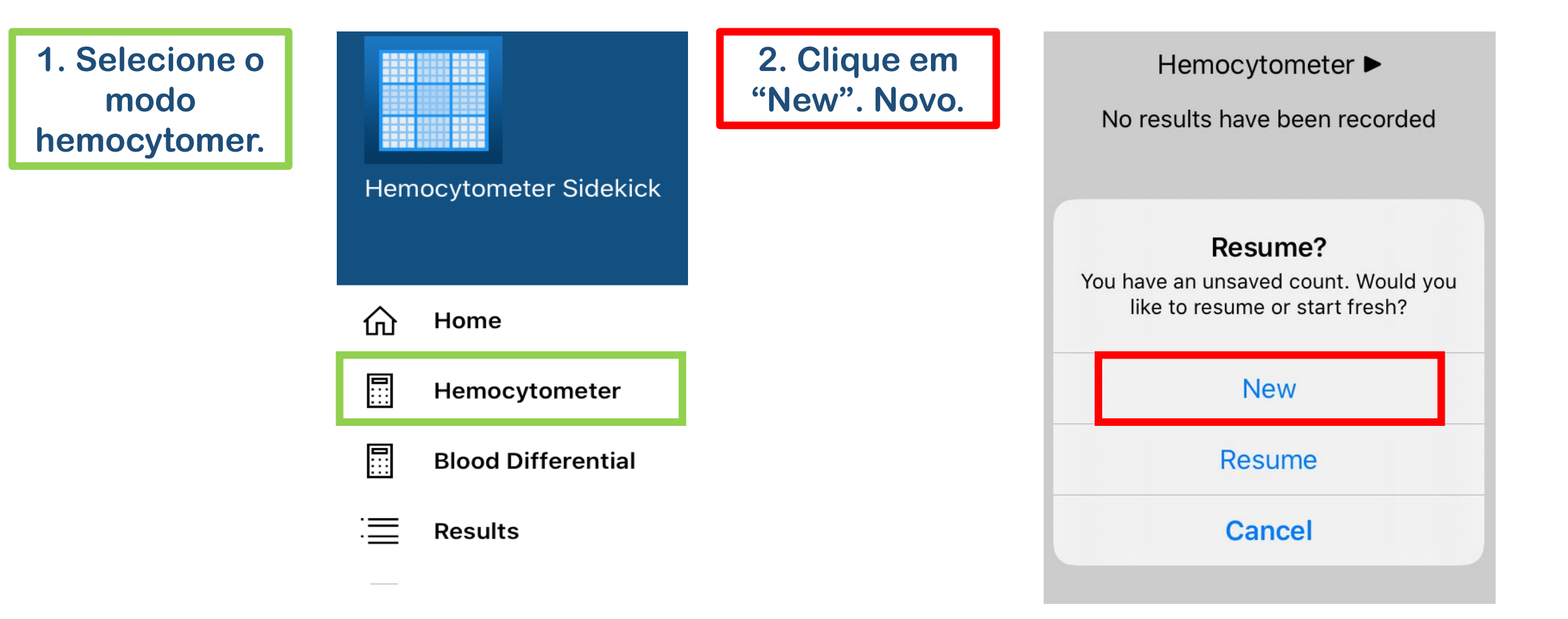

#### 2. Entenda o funcionamento do aplicativo.

3. Toque em cada um dos campos destinados à contagem de leucócitos. Vá computando os leucócitos vistos em cada campo clicando no botão vermelho com o sinal de adição. Quando contar os 4 campos clique em "Calculate" -Calcular.

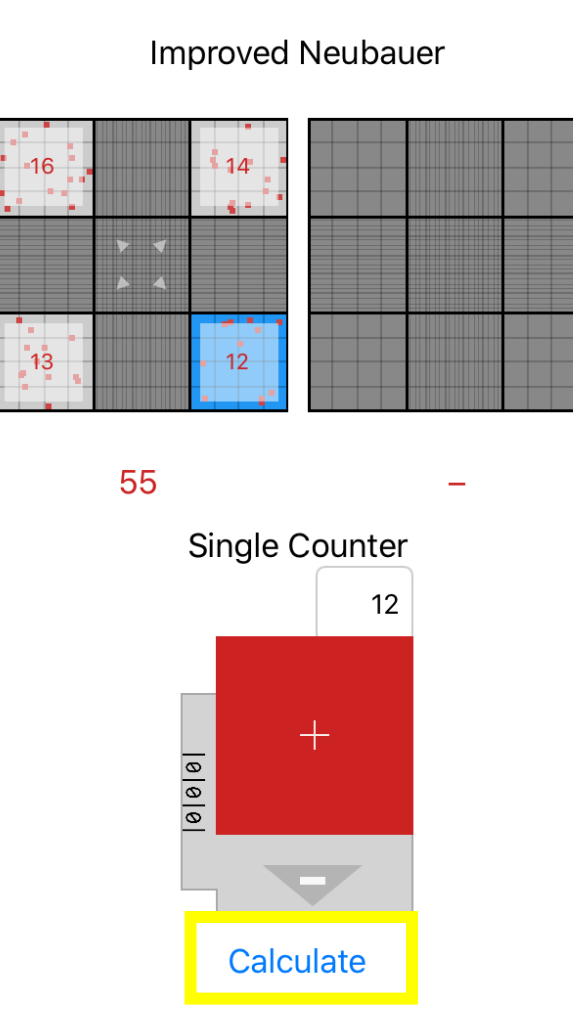

4. Coloque 20 no "Diluition Factor" fator de diluição.

Prontinho! Sua contagem está finalizada e você tem o total de leucócitos e células/mL Improved Neubauer

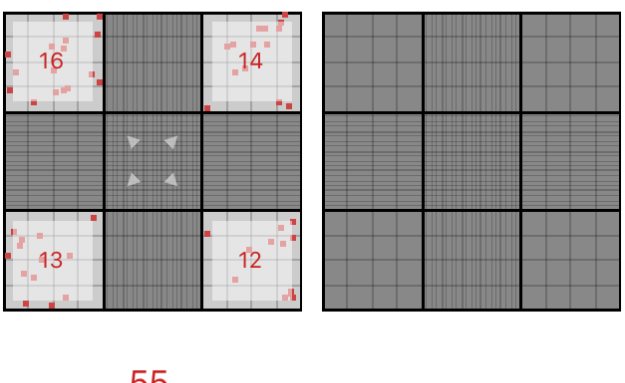

| 55                            |     | -  |
|-------------------------------|-----|----|
| Sample Name                   |     |    |
| Dilution Factor               | 20  |    |
| Chamber Depth                 | 100 | μm |
| 2.75×10 <sup>6</sup> cells/mL |     |    |

#### 3. Iniciando a contagem global de leucócitos

- No próximo slide você tem a imagem do Retículo de Neubauer com uma simulação para contagem do total de leucócitos (leucometria global);
- Cada leucócito, está representado pelo símbolo: "\*\*;
- A contagem deve ser realizada nos campos (quatro quadrantes azuis) destinados à quantificação de leucócitos;
- Vá computando no aplicativo cada célula observada;
- Ao final você terá a contagem global de leucócitos;
- Compare o resultado obtido e veja se está dento do intervalo de referencia para um paciente da espécie canina.
  Vamos lá?

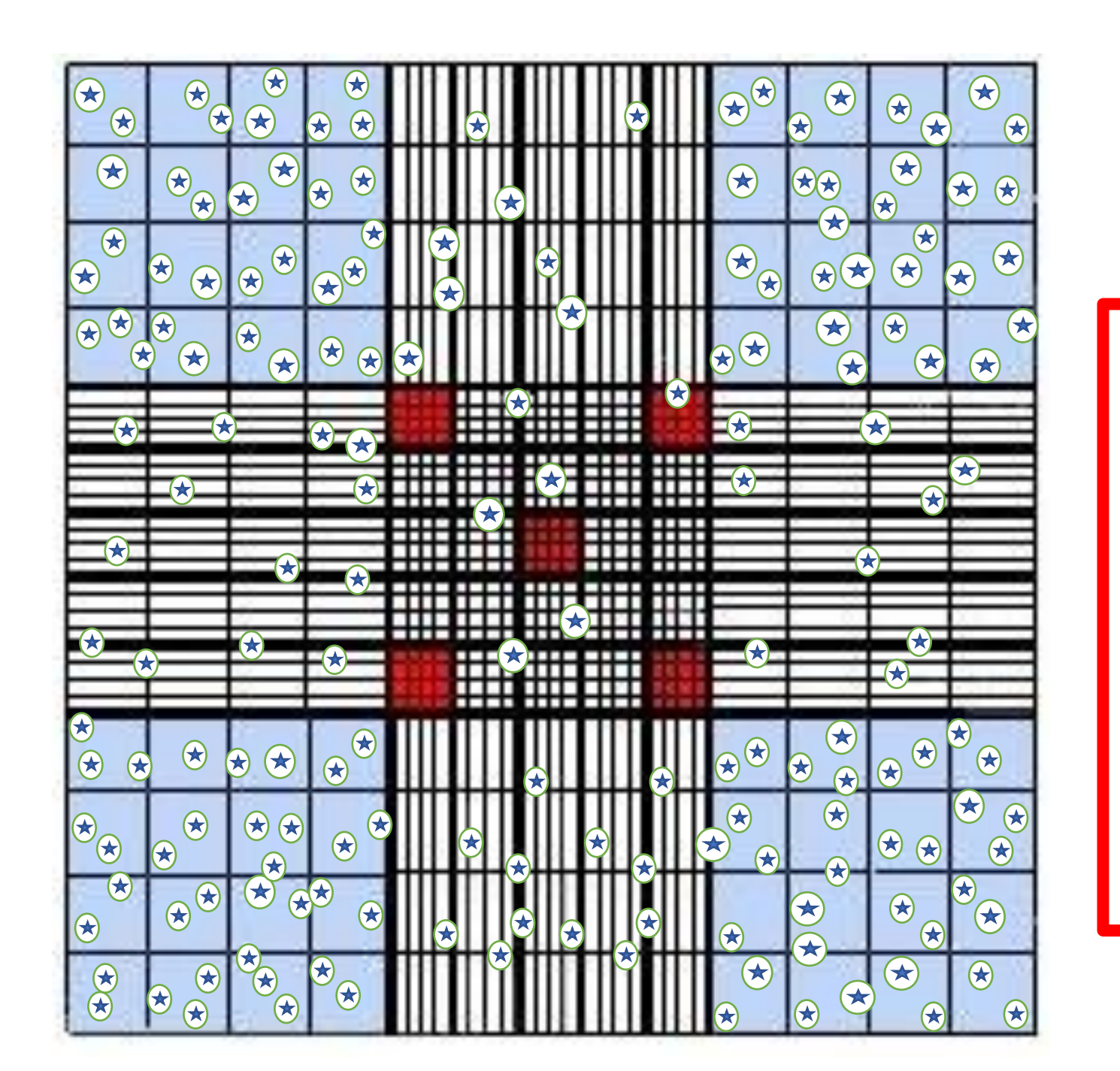

Total de Leucócitos ou leucometria global =

Cél/mL

## Próximos passos

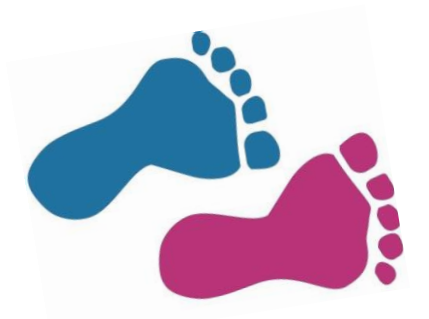

1. Tendo leucometria global você deve fazer a contagem diferencial de leucócitos;

2. A contagem diferencial permite que você identifique os neutrófilos, eosinófilos, basófilos, linfócitos e monócitos;

3. Na simulação da contagem diferencial de leucócitos você determinará a contagem relativa e absoluta dos diferentes leucócitos e fará a fórmula leucocitária.